ООО «УЦСБ»

### ИНСТРУКЦИЯ ПО УСТАНОВКЕ

Модуль «Категорирование объектов критической информационной инфраструктуры»

Екатеринбург 2021

# Содержание

| 1 Общие сведения                                      | 3 |
|-------------------------------------------------------|---|
| 2 Загрузка и установка пакета                         | 4 |
| 3 Управление списком сформированных или установленных |   |
| пакетов                                               | 6 |
| 3.1 Повторное скачивание пакета                       | 6 |

### 1 Общие сведения

Подсистема распространения готовых решений предназначена для переноса разработанных компонентов прикладных модулей из одного экземпляра Платформы в другой. Перенос компонентов осуществляется с помощью пакетов — файлов специального формата, которые содержат выбранные для переноса объекты. Сформированные пакеты хранятся в системе, они могут быть в любой момент скачаны и установлены в нужный экземпляр Платформы.

Доступ к модулю управления пакетами имеет пользователь с правами администратора системы.

Для перехода к странице модуля управления пакетами (Рисунок 1) в главном меню выберите пункт «Система» — «Пакеты».

| <ul> <li>Шаблоны пакетов</li> <li>Шаблоны пакетов</li> </ul> |       |            | Созд |
|--------------------------------------------------------------|-------|------------|------|
|                                                              |       | Q Искать   |      |
| Название                                                     | Автор | Дата       |      |
| Руководства и настройки модулей                              | admin | 23.01.2021 | © ×  |
| Импорты                                                      | admin | 29.01.2021 | © ×  |
| Шаблоны                                                      | admin | 31.01.2021 | © ×  |

Рисунок 1 – Страница модуля управления пакетами

Страница имеет две вкладки:

- «Шаблоны пакетов». Управление списком шаблонов пакетов;
- «История». Управление списком сформированных или установленных пакетов.

## 2 Загрузка и установка пакета

Для загрузки пакета:

- На вкладке «Шаблоны пакетов» страницы управления пакетами нажмите на кнопку «Загрузить». Откроется стандартное диалоговое окно операционной системы для выбора пути и имени файла.
- Выберите файл пакета (файл с расширением grcpd) и нажмите на кнопку «Открыть». Файл пакета будет загружен.
- 3. Откроется всплывающее окно «Установка пакета» (Рисунок 2).

| Установка пакета                                            |
|-------------------------------------------------------------|
| Способ импорта                                              |
| По глобальному идентификатору 🗸                             |
|                                                             |
| Способ импорта данных                                       |
| Заменять существующие данные по уникальному набору индексов |
| Тестовый режим                                              |
| 🛛 Игнорировать ошибки                                       |
| Получить журнал установки                                   |
|                                                             |
| Импортировать данные словарей                               |
| Применить реестр удаленных объектов                         |
| Содержимое                                                  |
| Управление КИИ                                              |
| ▶ Роли                                                      |
| ▶ Группы пользователей                                      |
| Рабочие области                                             |
| ▶ Словари                                                   |
| » Состояния                                                 |
|                                                             |
| Установить Законть                                          |
| Jerandourib                                                 |

Рисунок 2 – Установка пакета

В области «Содержимое» отображается список всех объектов, содержащихся в пакете.

4. В раскрывающемся списке «Способ импорта» содержится одно значение

– «По глобальному идентификатору».

В раскрывающемся списке «Способ импорта данных» доступны следующие способы импорта данных:

- Не добавлять данные. При выбранном способе импорта данные не добавляются в приложения.
- Всегда создавать новые данные. При выбранном способе импорта создаются новые записи в приложениях. Если такая запись уже существует, возникает ошибка.
- Заменять существующие данные по уникальному набору индексов. При выбранном способе импорта создаются новые записи в приложениях.
   Если такая запись уже существует (по набору определенных в приложении уникальных индексов) происходит актуализация данных записи.
- 5. Для продолжения установки выберите значение «Заменять существующие данные по уникальному набору индексов».
- 6. Чекбокс «Тестовый режим».
  - Если установка пакета в домене происходит впервые, то необходимо пропустить этот параметр и оставить чекбокс пустым.
  - В том случае, если пакет устанавливается «поверх» существующего модуля, установите флаг «Тестовый режим». Это необходимо для загрузки пакета в тестовом режиме с целью формирования лога загрузки без изменений в Системе. Для получения лога должен быть установлен флаг «Получить журнал установки».
- Установите флаг «Игнорировать ошибки» для загрузки пакета в режиме игнорирования ошибок, связанных с наличием связей объектов из пакета с отсутствующими в пакете объектами.
- 8. Установите флаг «Получить журнал установки» для формирования лога загрузки пакета.
- 9. Установите флаг «Импортировать данные словарей» для импорта данных словарей, содержащихся в пакете.
- 10. Установите флаг «Применить реестр удаленных объектов» для удаления из целевой системы объектов, которые были удалены в источнике.
- 11. После установки всех необходимых настроек нажмите на кнопку «Установить» в окне установки пакета (Рисунок 2).

# **3** Управление списком сформированных или установленных пакетов

Управление списком сформированных или установленных пакетов осуществляется на вкладке «История» страницы модуля управления пакетами (Рисунок

| 3).                             |       |            |     |
|---------------------------------|-------|------------|-----|
| 🖀 > Шаблоны пакетов > История   |       |            |     |
| Шаблоны пакетов История         |       |            |     |
|                                 |       | Q Искать   |     |
| Название                        | Автор | Дата       |     |
| Руководства и настройки модулей | admin | 23.01.2021 | O × |
| Импорты                         | admin | 29.01.2021 | O × |
| Шаблоны                         | admin | 31.01.2021 | O × |
| Процессы                        | admin | 06.02.2021 | O × |

Рисунок 3 – Управление списком пакетов

На вкладке представлены все ранее сформированные или установленные пакеты в текущем экземпляре Платформы. В последнем столбце таблицы расположены следующие пиктограммы:

переход к окну «Пакет», в котором отображается общая информация о пакете и доступны опции скачивания или установки пакета (Рисунок 4);

– 🗵 — удаление пакета.

#### 3.1 Повторное скачивание пакета

Для повторного скачивания ранее созданного пакета:

 На вкладке «История» страницы управления пакетами в строке нужного пакета воспользуйтесь пиктограммой . Откроется окно «Пакет» (Рисунок 4).

| тазвание      | Руководства и настройки модулей |  |
|---------------|---------------------------------|--|
| Автор         | admin                           |  |
| Дата создания | 23 января 2021, 12:49:18        |  |
| Описание      |                                 |  |
|               |                                 |  |
|               |                                 |  |
|               |                                 |  |
|               |                                 |  |

Рисунок 4 – Окно с общей информацией о пакете

2. Нажмите на кнопку «Скачать». Начнется процесс скачивания файла пакета. Пакет будет сохранен в файл с расширением grcpd.